Online afspraak maken via de Mynexuzhealth applicatie

Top in Zorg.

💦 mynexuzhealth

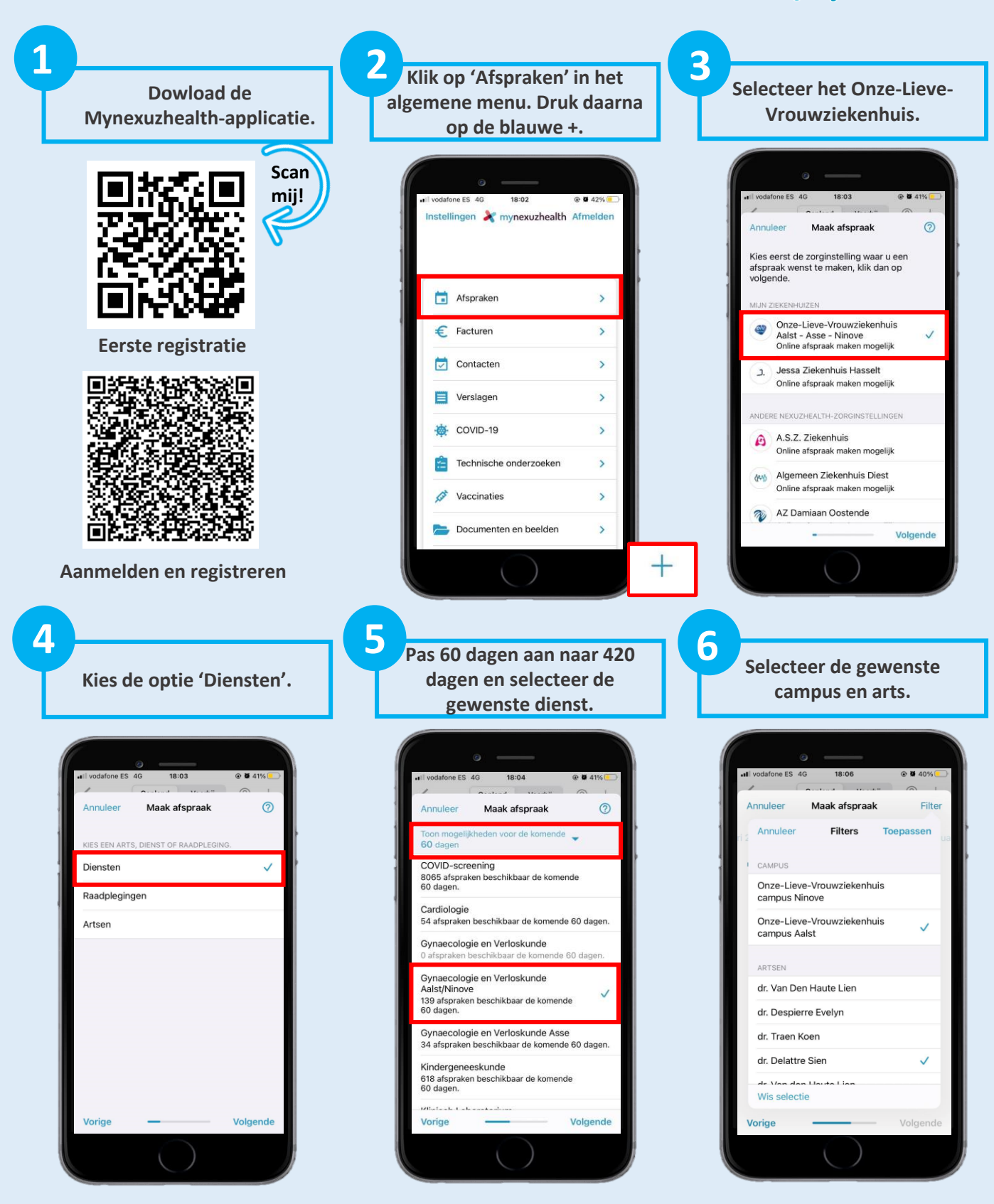

Selecteer uit de blauwe bolletjes een voor u passende datum.

8

| •••Il vodi | afone ES | 4G            | 18:11 |    | <b>●</b> ■ 38% |          |  |
|------------|----------|---------------|-------|----|----------------|----------|--|
| Annuleer   |          | Maak afspraak |       |    | Filter         |          |  |
|            |          | juni 2022     |       |    |                |          |  |
| ma         | di       | wo            | do    | vr | za             | zo       |  |
| 30         | 31       | 1             | 2     | 3  | 4              | 5        |  |
| •          |          |               | ••    | •  |                |          |  |
| 6          | 7        | 8             | 9     | 10 | 11             | 12       |  |
|            |          |               |       |    |                |          |  |
| 13         | 14       | 15            | 16    | 17 | 18             | 19       |  |
| •          |          |               | ••    |    |                |          |  |
| 20         | 21       | 22            | 23    | 24 | 25             | 26       |  |
| ••         | ••       | •••           | ••    | •  |                |          |  |
| 27         | 28       | 29            | 30    | 1  | 2              | 3        |  |
|            | ••       | •••           |       |    |                |          |  |
| 4          | Б        | 6             | 7     | 8  | 9              | 10       |  |
| Vorige     |          | -             |       |    |                | Volgende |  |

10

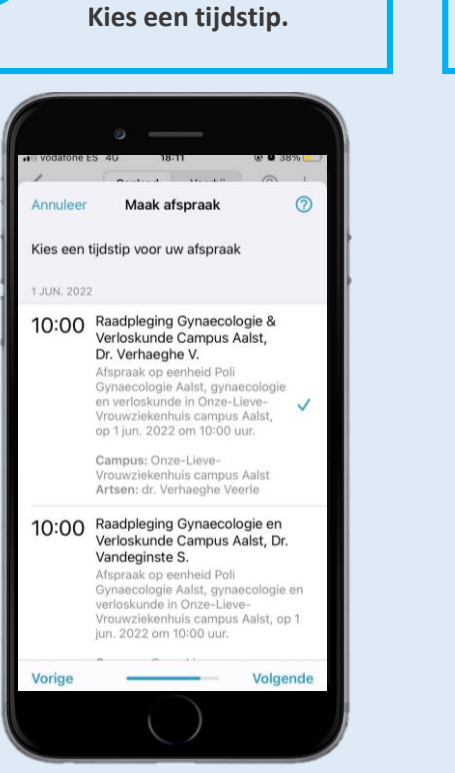

18:11 @ Ø 37% vodafone ES 4G 0 Annuleer Maak afspraak Bevestig afspraak Patiënt Tijdstip 10:00 Beschrijving Afspraak op eenheid Poli Gynaecologie Aalst, gynaecologie en verloskunde in Onze-Lieve-Vrouwziekenhuis campus Aalst, op 1 jun. 2022 om 10:00 uur. Bijlage Reden van afspraak Vorige Bevestig

Geef een reden van afspraak

en klik op 'Bevestig'.

De afspraak staat nu ingepland.

18:11

gynaecologie en verloskunde wo 01 jun. Onze-Lieve-Vrouwziekenbuis 10:00

rouwziekenhuis

Gepland Voorbij 🕜 🕂

vodafone ES 4G

Onze-Lieve-Vr campus Aalst

<

DIT JAAR

@ Ø 37%

11 Klik op 'Annuleer afspraak' wanneer u niet aanwezig kan zijn. Maak, indien gewenst, een nieuwe afspraak.

9

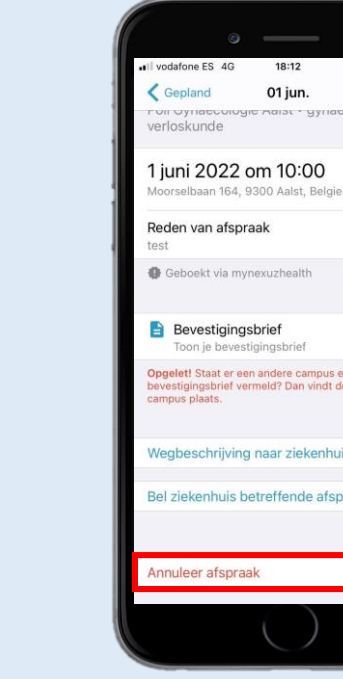

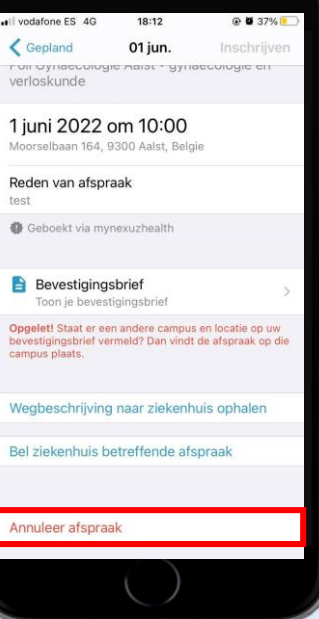

Top in Zord 💦 mynexuzhealth

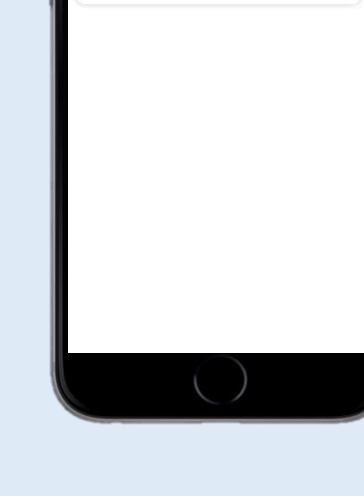